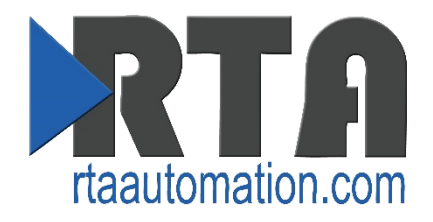

# 515RTAENI-N34 Use Cases

**Revision 1** 

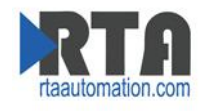

#### Trademarks

CompactLogix, ControlLogix, & PLC-5 are registered trademarks of Rockwell Automation, Inc. EtherNet/IP is a trademark of the ODVA. MicroLogix, RSLogix 500, SLC, and PanelView are trademarks of Rockwell Automation, Inc. Microsoft, Windows, and Internet Explorer are registered trademarks of Microsoft Corporation. Kepware is a registered trademark of Kepware Technologies, a software development business of PTC Inc. All other trademarks and registered trademarks are the property of their holders.

#### **Limited Warranty**

Real Time Automation, Inc. warrants that this product is free from defects and functions properly. EXCEPT AS SPECIFICALLY SET FORTH ABOVE, REAL TIME AUTOMATION, INC. DISCLAIMS ALL OTHER WARRANTIES, BOTH EXPRESSED AND IMPLIED, INCLUDING BUT NOT LIMITED TO IMPLIED WARRANTIES OF MERCHANTABILITY OR FITNESS FOR AN APPLICATION. THIS LIMITED WARRANTY GIVES YOU SPECIFIC LEGAL RIGHTS. YOU MAY ALSO HAVE OTHER RIGHTS, WHICH VARY FROM STATE TO STATE.

The examples and diagrams in this manual are included solely for illustrative purposes. Because of the many variables and requirements associated with any application, Real Time Automation, Inc. cannot assume responsibility or liability for actual use based on the examples and diagrams. Except as specifically set forth above, Real Time Automation and its distributors and dealers will in no event be liable for any damages whatsoever, either direct or indirect, including but not limited to loss of business profits, income, or use of data. Some states do not allow exclusion or limitation of incidental or consequential damages; therefore, the limitations set forth in this agreement may not apply to you.

No patent liability is assumed by Real Time Automation with respect to use of information, circuits, equipment, or software described in this manual.

#### **Government End-Users**

If this software is acquired by or on behalf of a unit or agency of the United States Government, this provision applies: The software (a) was developed at private expense, is existing computer software, and was not developed with government funds; (b) is a trade secret of Real Time Automation, Inc. for all purposes of the Freedom of Information Act; (c) is "restricted computer software" submitted with restricted rights in accordance with subparagraphs (a) through (d) of the Commercial "Computer Software-Restricted Rights" clause at 52.227-19 and its successors; (d) in all respects is proprietary data belonging solely to Real Time Automation, Inc.; (e) is unpublished and all rights are reserved under copyright laws of the United States. For units of the Department of Defense (DoD), this software is licensed only with "Restricted Rights": as that term is defined in the DoD Supplement of the Federal Acquisition Regulation 52.227-7013 (c) (1) (ii), rights in Technical Data and Computer Software and its successors, and: Use, duplication, or disclosures is subject to restrictions as set forth in subdivision (c) (1) (ii) of the Rights in Technical Data and Computer Software clause at 52.227-7013. If this software was acquired under GSA schedule, the U.S. Government has agreed to refrain from changing or removing any insignia or lettering from the Software or documentation that is provided or from producing copies of the manual or media. Real Time Automation, Inc.

© 2018 Real Time Automation, Inc. All rights reserved.

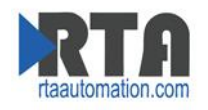

# Contents

| Overview                                             | 4  |
|------------------------------------------------------|----|
| RSLogix 500:                                         | 5  |
| MicroLogix (S)                                       | 5  |
| SLC 5/03, 04, 05 (S)                                 | 7  |
| RSLogix 5000:                                        | 9  |
| CompactLogix (S) (L32E), ControlLogix (S)            | 9  |
| Peer to Peer MSG:                                    | 11 |
| MicroLogix (E) to SLC 5/03, 04, 05, MicroLogix (S)   | 11 |
| Message Instruction:                                 | 11 |
| Read Setup:                                          | 11 |
| Write Setup:                                         |    |
| CompactLogix (E) to SLC 5/03, 04, 05, MicroLogix (S) | 13 |
| Read setup:                                          | 13 |
| Write Setup:                                         | 14 |
| SLC (S) to MicroLogix (E)                            | 15 |
| Read Setup:                                          | 15 |
| Write Setup:                                         | 15 |
| SLC (S) to CompactLogix (E)                          | 17 |
| Read Setup:                                          | 17 |
| Write Setup:                                         | 17 |
| MicroLogix (S) to CompactLogix (E)                   | 19 |
| Read Setup:                                          | 19 |
| Write Setup:                                         | 19 |
| Message Routing                                      | 21 |
| How to set up 515RTAENI Node to IP Address Routing   | 21 |
| PLC Serial setting                                   | 22 |
| Verify the Serial settings of your Serial PLC.       | 22 |
| How to Load EDS File:                                | 24 |
| EDS Hardware Installation Tool                       | 24 |

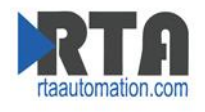

# **Overview**

This documentation is for the most common use cases. This will not go through all the configurable parameter within the 515RTAENI, please refer to the 515RTAENI user guide which can be found on the provided CD.

The following use cases are for the 515RTAENI-N34

(E) = Ethernet Connection

(S) = Serial Connection

For Peer to Peer messaging the first protocol is where the message instruction is in the application.

Ex. SLC (S) to CompactLogix (E). The SLC would have the message command.

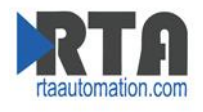

# RSLogix 500:

## MicroLogix (S)

- 1. Verify the serial setting in the Network Tab of the 515RTAENI match the DF1 serial settings for your MicroLogix PLC.
  - a. To verify your PLC DF1 Serial setting refer to PLC Serial Setting section of this guide.
- 2. Make sure using Allen-Bradley 1756-CP3 Cable (DB9 to DB9) or Allen-Bradley 1761-CBL-PM02 Ser. C (Mini din to DB9).
- 3. Load the Latest EDS file.
  - a. You can load the latest EDS for ether the CD or the Utility's tab on the Web based configuration. (Refer to How to load EDS file section of this guide if you need help.)
- 4. Create Ethernet Device Driver in RSLinx
  - a. Use IP Address of the 515RTAENI

Note: Use Ethernet Devices Drivers in RSLinx. SLC and MicroLogix don't work with the Ethernet/IP Driver.

b. Verify your MicroLogix can be found in RS Links:

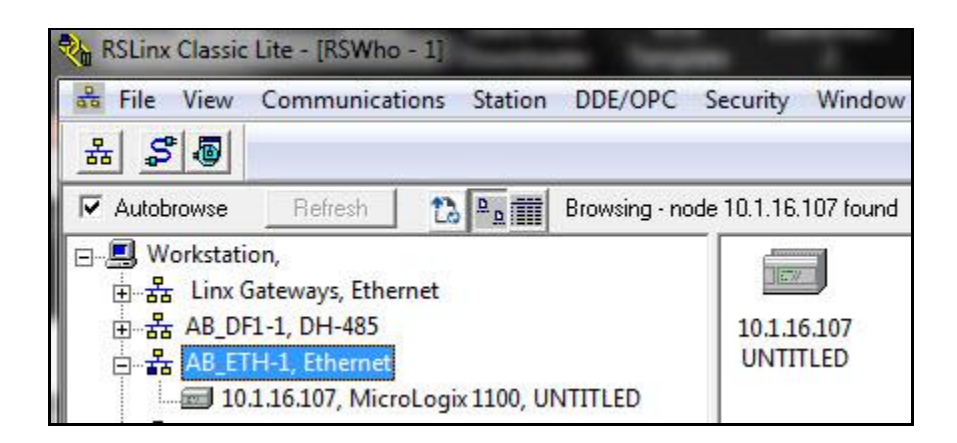

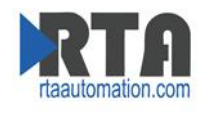

# Open RSLogix 500

Select Comms -> System Comms -> Select your Driver and the 515RTAENI -> Download, Upload

#### or Online

| * RSLogix 500 Starter                                                                                                    |                     |                  |              |                       |                 |  |
|----------------------------------------------------------------------------------------------------|---------------------|------------------|--------------|-----------------------|-----------------|--|
| File View Comms Tools Window Help                                                                                                    |                     |                  |              |                       | 20              |  |
| D 🛎 🖬   @   X 🖻 @   ♡ ભ                                                                                                    | - 66                |                  | a, ⊡   ♪   _ | →    <del>+</del> → - | *               |  |
| OFFLINE     No Forces       No Edits     Forces Disabled                                                                                                    |                     |                  |              |                       |                 |  |
| Driver: AB_ETHIP-2 Node : Od                                                                                                    | Sit A Timer/Counter | A input/Output A | Compare      |                       |                 |  |
| Communications                                                                                                    |                     |                  |              |                       |                 |  |
| 🔽 Autobrowse 🛛 Refresh 🛛 🔁 👷 🎹 Browsing - node 10.1.16                                                                                                    | 6.107 found         |                  |              |                       | OK              |  |
| University of the second second secon | Address             | Device Type      | Online Name  | Status                | Cancel          |  |
| 由····                                                                                                    | <b>10.1.16.107</b>  | MicroLogix 1100  | UNTITLED     | Remote Run            | Help            |  |
| AB_DFI-1, DH-485                                                                                                    |                     |                  |              |                       | 0.1             |  |
| 10.1.16.107, MicroLogix 1100, UNTITLED                                                                                                    |                     |                  |              |                       | Unline          |  |
| 표··· 묾 AB_ETHIP-1, Ethernet                                                                                                    |                     |                  |              |                       | Upload          |  |
| ⊞क्षे AB_ETHIP-2, Ethernet                                                                                                    |                     |                  |              |                       | Download        |  |
| 亩 📾 AB_VBP-1, 1789-A17/A Virtual Chassis                                                                                                    |                     |                  |              |                       |                 |  |
|                                                                                                    |                     |                  |              |                       |                 |  |
| Current Selection                                                                                                    |                     |                  |              |                       | Basky Times at  |  |
| Server: RSLinx API Driver: AB_ETH-1                                                                                                    |                     |                  |              |                       | 10 (Sec.)       |  |
| Node: ju Decimal (=0 Octal) Type: SLC300                                                                                                    |                     |                  |              | L A                   | oply to Project |  |

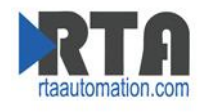

## SLC 5/03, 04, 05 (S)

- 1. Verify the serial setting in the Network Tab of the 515RTAENI match the DF1 serial settings for your SLC PLC.
  - a. To verify your PLC DF1 Serial setting refer to PLC Serial Setting section of this guide.
- 1. Make sure using Allen-Bradley 1756-CP3 Cable (DB9 to DB9)

Note: Don't use an Allen-Bradley 1761-CBL-PM02 Ser. C (Mini din to DB9) with a SLC 5/04. Channel 1 is used for DH+. It sends +- 14 volts on some pins, thus will result in hardware failure.

- 2. Load the Latest EDS file.
  - a. You can load the latest EDS for ether the CD or the Utility's tab on the Web based configuration. (Refer to How to load EDS file section of this guide if you need help.)
- 3. Create Ethernet Device Driver in links
  - a. Use IP Address of the 515RTAENI

Note: Use Ethernet Device Drivers in RSLinx.

Verify your SLC can be found in RS Links:

| 🗞 RSLinx Classic Gateway - RSWho -                                                                                                    | 1          |              |          |        |
|----------------------------------------------------------------------------------------------------|------------|--------------|----------|--------|
| File Edit View Communications                                                                                                    | Station    | DDE/OPC      | Security | Window |
| ≝ <u>#</u> \$ 0 @  2 K?                                                                                                    |            |              |          |        |
| न्द्र RSWho - 1                                                                                                    |            |              |          |        |
| 🔽 Autobrowse 🔤 Refresh                                                                                                    | 0 <u>0</u> | Not Browsing | I        |        |
| <ul> <li>B. Workstation, ROCKWELL-BEN</li> <li>B. 器 Linx Gateways, Ethernet</li> <li>B. 器 AB_DF1-1, DH-485</li> <li>B. 器 AB_ETH-1, Ethernet</li> <li>B. 器 AB_ETH-3, Ethernet</li> </ul> | існ        | 2.1          |          |        |
| 😑 📻 10.1.19.30, SLC-5/04, U                                                                                                    | JNTITLED   |              |          |        |

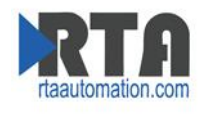

#### Open RSLogix 500

Select Comms -> System Comms -> Select your Driver and the 515RTAENI -> Download, Upload or Online

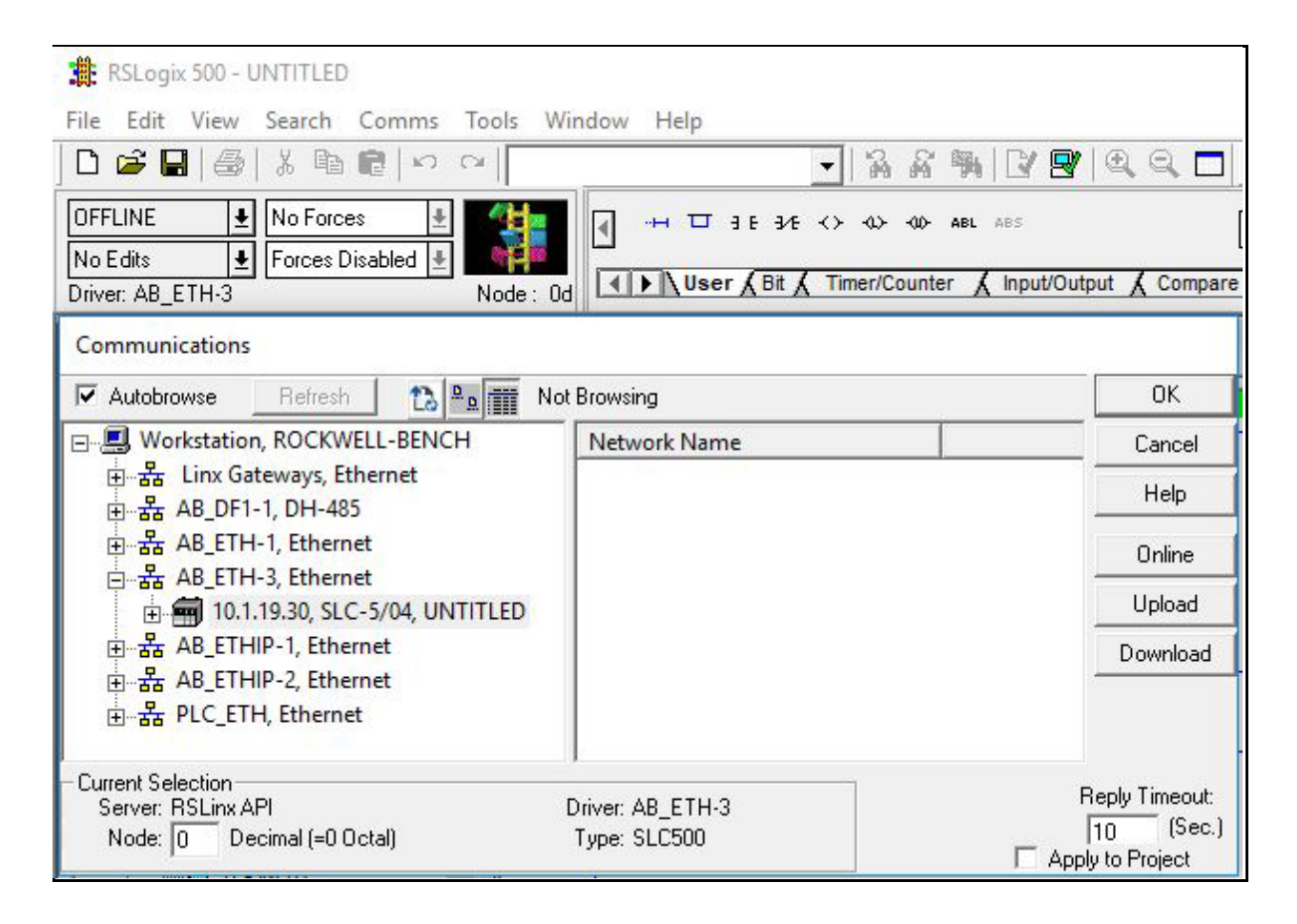

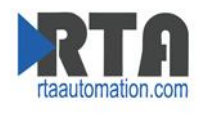

# RSLogix 5000:

## CompactLogix (S) (L32E), ControlLogix (S)

- 1. Verify the serial setting in the Network Tab of the 515RTAENI match the DF1 serial settings for your SLC PLC.
  - a. To verify your PLC DF1 Serial setting refer to PLC Serial Setting section of this guide.

#### Note: By Default, the L32E CompactLogix serial port is set to BCC.

- 1. Make sure using Allen-Bradley 1756-CP3 Cable (DB9 to DB9)
- 2. Load the Latest EDS file.
  - a. You can load the latest EDS for ether the CD or the Utility's tab on the Web based configuration.
- 3. Create Ethernet Device Driver in links
  - a. Use IP Address of the 515RTAENI

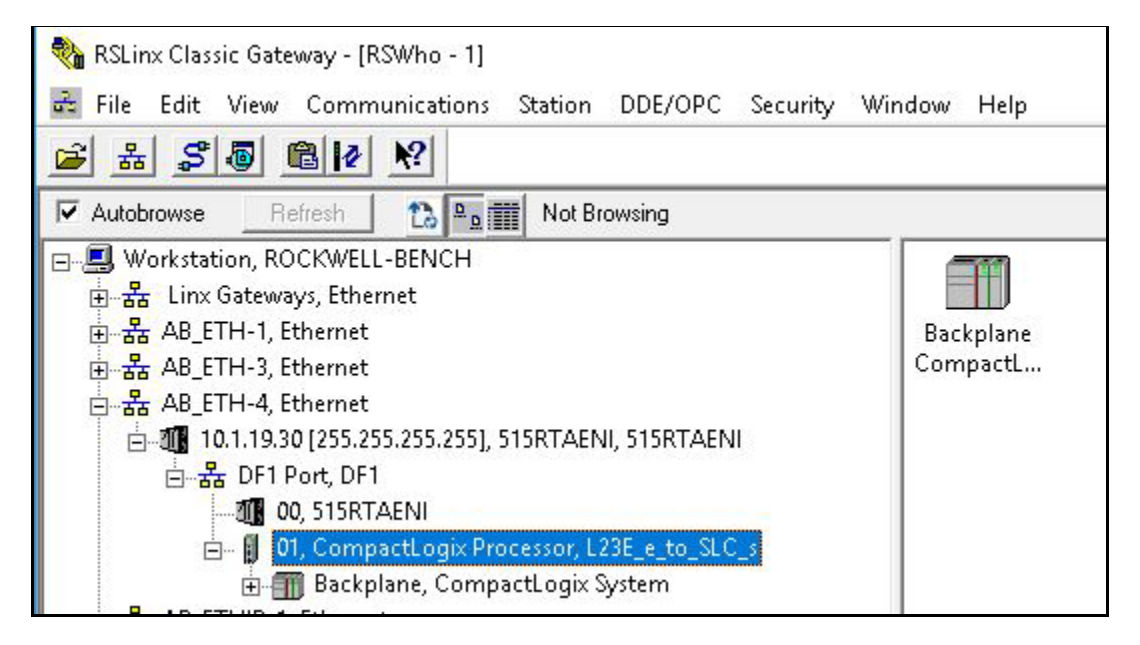

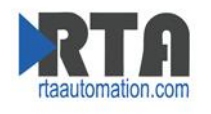

#### Open RSLogix 5000

Select Communications -> Who Active-> Select your Driver and Drill through the 515RTAENI to the 01, CompactLogix .... -> Download, Upload or Online.

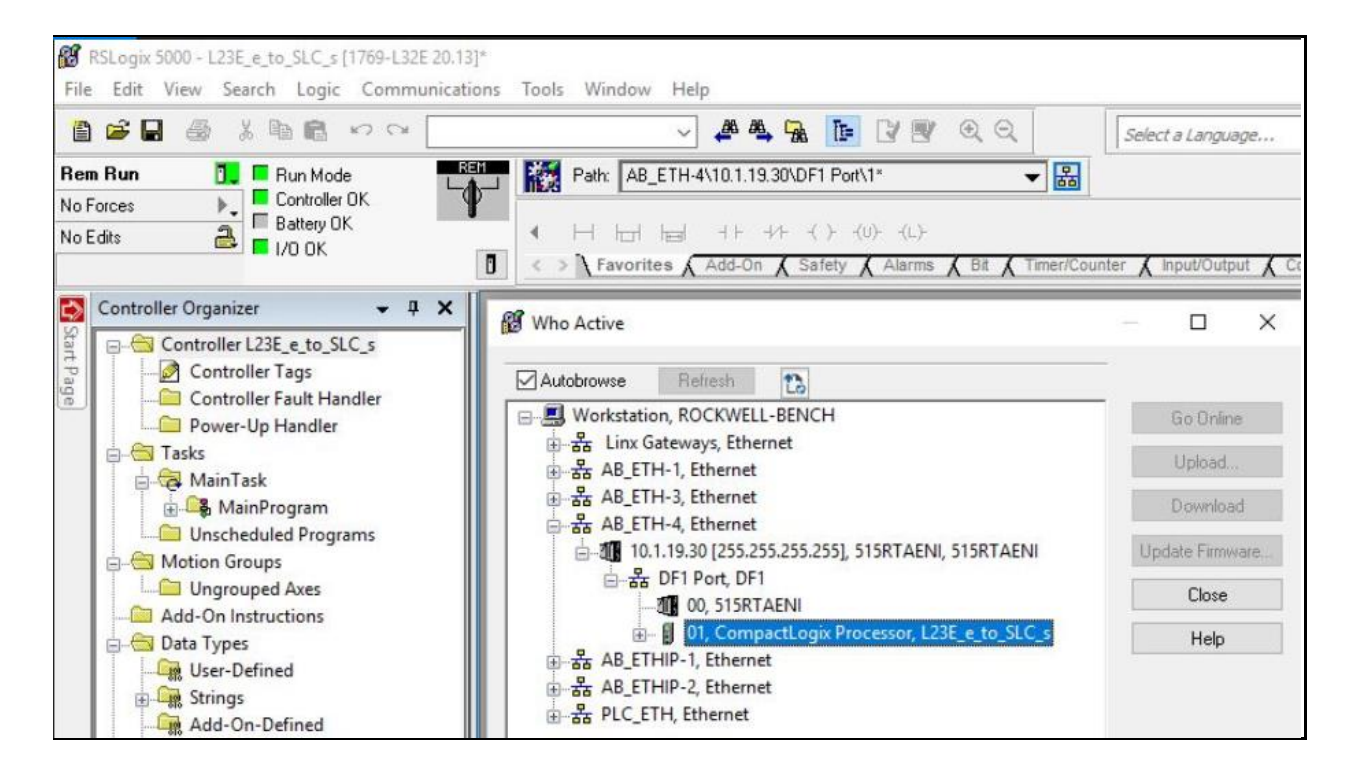

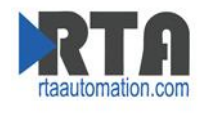

# **Peer to Peer MSG:**

## MicroLogix (E) to SLC 5/03, 04, 05, MicroLogix (S)

Load up RSLogix 500 (E), Create new Program or modify program for MicroLogix (E) Files to Create MG9 Elements 1 RI10 Elements 1

Note: How to Create Files: While offline Right Click Data Files and Add New.

#### Message Instruction:

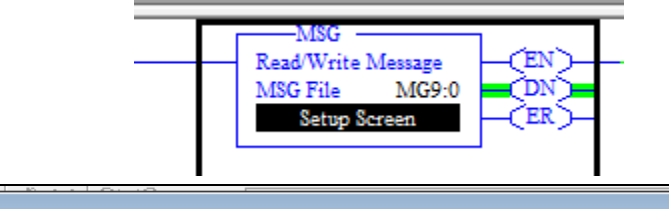

|   | 🖹 MSG - MG9:0 : (1 Elements) |           |                           | - • ×      |     |
|---|------------------------------|-----------|---------------------------|------------|-----|
| 0 | General MultiHop             |           |                           |            |     |
|   | Ins = Add Hop                |           | Del = Bemove Ho           | n          |     |
|   | From Device                  | From Port | To Address Type           | To Address |     |
| 1 | This MicroLogix              | Channel 1 | EtherNet/IP Device (str): | 10.1.19.30 | IE. |
|   |                              |           |                           |            |     |
|   |                              |           |                           |            |     |

#### **Read Setup:**

| MSG - MG9:0 : (1 Elements)                                                    |
|-------------------------------------------------------------------------------|
| General MultiHop                                                              |
| This Controller                                                               |
| Channel: 1 (Integral)                                                         |
| Communication Command: 500CPU Read                                            |
| Data Table Address: N7:0                                                      |
| Size in Elements: 1                                                           |
| Target Device                                                                 |
| Message Timeout : 33                                                          |
| Data Table Address: N7:0                                                      |
| Local / Remote : Local MultiHop: Yes<br>Routing Information File(RI): [R]10:0 |
|                                                                               |

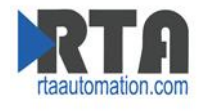

Write Setup:

| MSG - MG9:0 : (1 Elements)           |
|--------------------------------------|
| General MultiHop                     |
| This Controller                      |
| Channel: 1 (Integral)                |
| Communication Command: 500CPU Write  |
| Data Table Address: N7:0             |
| Size in Elements: 1                  |
| Target Device                        |
| Message Timeout : 33                 |
| Data Table Address: N7:0             |
|                                      |
| Local / Remote : Local MultiHop: Yes |
| Routing Information File(RI): RI10:0 |
|                                      |
|                                      |
|                                      |
|                                      |

Select Comms -> System Comms -> Select your Driver and the MicroLogix PLC -> Download

Load up a different RSLogix 500 for the serial PLC (S).

Make sure you have the Target Device Data Table Address in your serial PLC, in the example that is "N7:0"

Select Comms -> System Comms -> Select your Driver and the 515RTAENI -> Download

## Note: Make sure all PLC are in Run mode

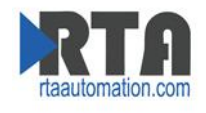

## CompactLogix (E) to SLC 5/03, 04, 05, MicroLogix (S)

Load up RSLogix 5000 (CompactLogix)

Create new Program or modify existing program for your CompactLogix (E) Controller Scope Tags:

Add a Tag for your Message instruction and a Tag for your Data.

Message Instruction:

| MSG-                                         |
|----------------------------------------------|
| Message (EN)<br>Message Control Message (EN) |

Read setup:

| Message Confi | guration | - Mess    | age      |     |        |        |
|---------------|----------|-----------|----------|-----|--------|--------|
| Configuration | Communi  | ication   | Tag      |     |        |        |
| Message Typ   | be:      | SLC T     | Typed Re | ead |        | $\sim$ |
| Source Elem   | ent:     | N7:0      |          |     |        |        |
| Number Of E   | lements: | 1         | -        |     |        |        |
| Destination B | Element: | INT       |          |     | $\sim$ |        |
| _             |          |           |          |     |        |        |
| Message Confi | guration | - Mess    | age      |     | ]      |        |
| Configuration | Commun   | ication   | Tag      |     |        |        |
| Path:         | LocalEN  | B, 2, 10  | .1.19.30 |     | -      |        |
|               | LocalENB | 8, 2, 10. | 1.19.30  |     |        |        |
| O Broadc      | ast:     |           | $\sim$   |     |        |        |
|               |          |           |          |     | 1      |        |

Use "1,1,2,<Ip Address of Gateway>" ex. 1,1,2,192.168.0.100

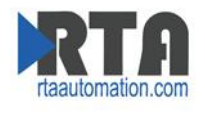

#### Write Setup:

| Message Configuration - Message |
|---------------------------------|
| Configuration Communication Tag |
| Message Type: SLC Typed Write ~ |
| Source Element: INT ~           |
| Number Of Elements:             |
| Destination Element: N7:0       |
|                                 |
| Message Configuration - Message |
| Configuration Communication Tag |
| Path: LocalENB, 2, 10.1.19.30   |
| LocalENB, 2, 10.1.19.30         |
| O Broadcast: V                  |
|                                 |

Use "1,1,2,<Ip Address of Gateway>" ex. 1,1,2,192.168.0.100

Note: 1,1 will automatically convert into LocalENB in L32E PLC, L24ER will display Discrete IO and just remove the 1,1 portion.

Download to PLC

Select Communications -> Who Active-> Select your Driver and Drill through the CompactLogix till you get to the 01, CompactLogix ... -> Download.

Note: Make sure your SLC 5/03, 04, 05, MicroLogix (S) is in run mode.

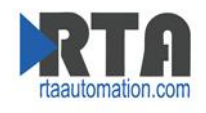

## SLC (S) to MicroLogix (E)

Load up RSLogix 500 (SLC), Create new Program or modify existing program Files to Create / Verify N9 Elements 10

Note: How to Create Files: While offline Right Click Data Files and Add New.

Message Instruction:

#### **Read Setup:**

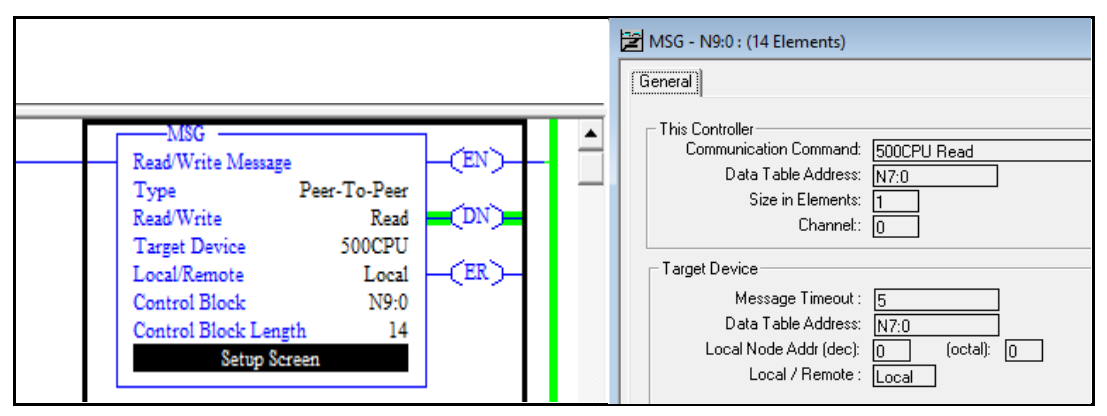

Write Setup:

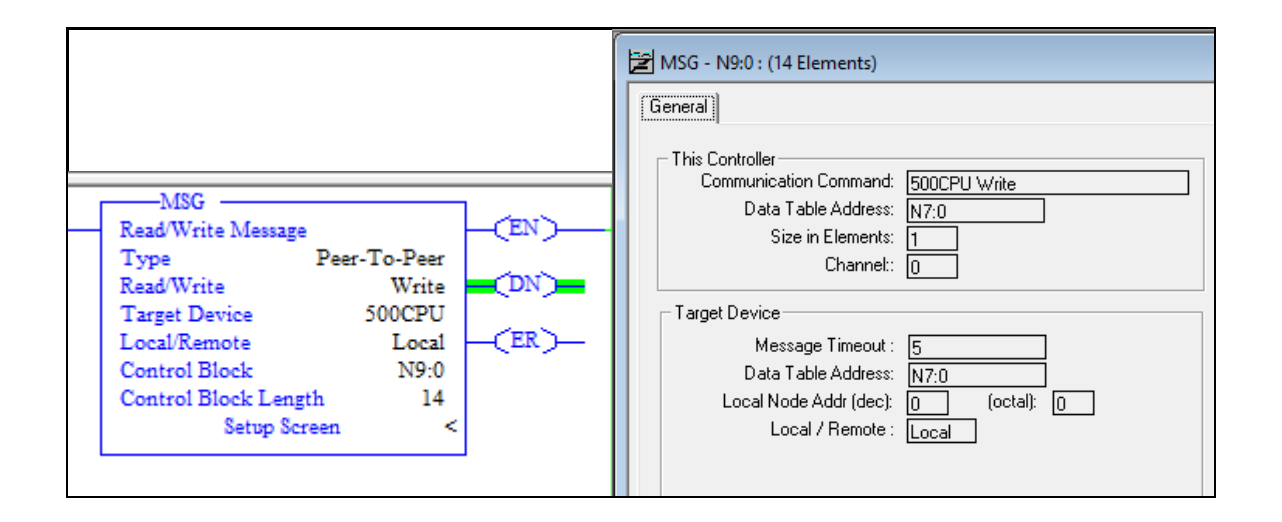

#### Note: In Message Instruction, you can use any Node to talk to the MicroLogix

Real Time Automation, Inc.

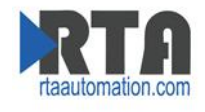

Load up RSLogix 500 (MicroLogix)

Create new Program or modify existing program

Make sure you have the Target Device Data Table Address in your PLC, in the example that is "N7:0"  $\,$ 

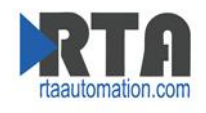

## SLC (S) to CompactLogix (E)

Load up RSLogix 500 (SLC), Create new Program or modify existing program Files to Create / Verify N9 Elements 10

## Note: How to Create Files: While offline Right Click Data Files and Add New.

Message Instruction:

**Read Setup:** 

| MSG<br>Read/Write Message<br>Type Peer-To-Peer<br>Read/Write Read<br>Target Device 500CPU | (EN) | MSG - N9:0 : (14 Elements)  General  This Controller Communication Command: 500CPU Read Data Table Address: N7:0 Size in Elements: 1 Channel: 0 |
|-------------------------------------------------------------------------------------------|------|----------------------------------------------------------------------------------------------------|
| Local/Remote Local<br>Control Block N9:0<br>Control Block Length 14<br>Setup Screen       | (ER) | Target Device<br>Message Timeout : 5<br>Data Table Address: N7:0<br>Local Node Addr (dec): 45 (octal): 55<br>Local / Remote : Local             |

Write Setup:

|                                                                                                    | 2 MSG - N9:0 : (14 Elements)                                                                                                    |
|----------------------------------------------------------------------------------------------------|----------------------------------------------------------------------------------------------------|
| MSG<br>Read/Write Message<br>Type Peer-To-Peer<br>Read/Write Write<br>Target Device 500CPU<br>Local/Remote Local<br>Control Block N9:0<br>Control Block Length 14<br>Setup Screen < | General         This Controller         Communication Command:         Data Table Address:         N7:0         Size in Elements:         Channel:         0         Target Device         Message Timeout :         Data Table Address:         N7:0         Local Node Addr (dec):         45         Local / Remote :         Local |

Note: In Message Instruction, you can only use node 45-49 to talk to the CompactLogix

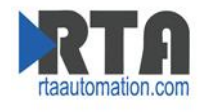

Load up RSLogix 5000 (CompactLogix)

Create new Program or modify existing program

Make sure you have the Target Device Data Table Address in your PLC, in the example that is "N7:0"

Note: To link a File to Tag "Logic -> Map PLC/SLC Messages -> \*select File you want to use\* and \* Tag you made\*"

| dit View Search <mark>Logic</mark> Comm                                                                                                    | unications lools Window Help |                                   |
|----------------------------------------------------------------------------------------------------|------------------------------|-----------------------------------|
|                                                                                                    | PLC2,5 / SLC Mapping         | Select a Langu                    |
| Controller OK                                                                                                    | PLC 5 / SLC Mapping          | OK<br>Cancel /Counter 🗶 Input/Out |
| ller Organizer 🛛 👻 🗜 🕻                                                                                                    |                              | Help                              |
| Controller Micro_to_Compact<br>Controller Tags<br>Controller Fault Handler<br>Power-Up Handler<br>Tasks<br>MainTask<br>MainTask<br>Unscheduled Programs | Delete Map                   | Data Type<br>INT                  |
| Motion Groups<br>I Ungrouped Axes<br>Add-On Instructions<br>Data Types<br>I User-Defined                                                                | PLC 2 Mapping<br>Tag Name :  |                                   |
| 🛶 Strings                                                                                                    |                              |                                   |

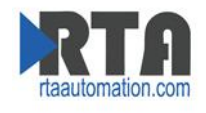

## MicroLogix (S) to CompactLogix (E)

Load up RSLogix 500 (MicroLogix), Create new Program or modify existing program Files to Create / Verify N9 Elements 10

#### Note: How to Create Files: While offline Right Click Data Files and Add New.

Message Instruction:

**Read Setup:** 

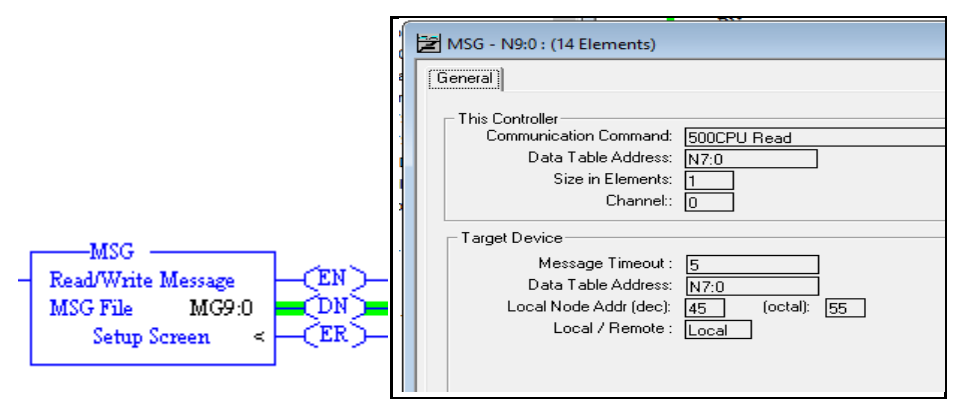

Write Setup:

|                                         | MSG - N9:0 : (14 Elements)            |
|-----------------------------------------|---------------------------------------|
|                                         | General                               |
|                                         | This Controller                       |
|                                         | Data Table Address: N7:0              |
|                                         | Size in Elements: 1<br>Channel:: 0    |
|                                         | Target Device                         |
| MSG                                     | Message Timeout : 5                   |
| - Read/Write Message (EN)-              | Local Node Addr (dec): 45 (octal): 55 |
| MSG File MG9:0                          | Local / Remote : Local                |
| Setup Screen <er< th=""><th></th></er<> |                                       |
|                                         |                                       |

Note: In Message Instruction, you can only use node 45-49 to talk to the CompactLogix

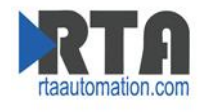

Load up RSLogix 5000 (CompactLogix)

Create new Program or modify existing program

Make sure you have the Target Device Data Table Address in your PLC, in the example that is "N7:0"

Note: To link a File to Tag "Logic -> Map PLC/SLC Messages -> \*select File you want to use\* and \* Tag you made\*"

| dit View Search <mark>Logic</mark> Comm                                                                                                    | unications lools Window Help |                                   |
|----------------------------------------------------------------------------------------------------|------------------------------|-----------------------------------|
|                                                                                                    | PLC2,5 / SLC Mapping         | Select a Langu                    |
| Controller OK                                                                                                    | PLC 5 / SLC Mapping          | OK<br>Cancel /Counter 🗶 Input/Out |
| ller Organizer 🛛 👻 🗜 🕻                                                                                                    |                              | Help                              |
| Controller Micro_to_Compact<br>Controller Tags<br>Controller Fault Handler<br>Power-Up Handler<br>Tasks<br>MainTask<br>MainTask<br>Unscheduled Programs | Delete Map                   | Data Type<br>INT                  |
| Motion Groups<br>I Ungrouped Axes<br>Add-On Instructions<br>Data Types<br>I User-Defined                                                                | PLC 2 Mapping<br>Tag Name :  |                                   |
| 🛶 Strings                                                                                                    |                              |                                   |

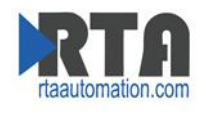

# **Message Routing**

## How to set up 515RTAENI Node to IP Address Routing

Load the 515RTAENI's web based configuration.

Navigate to the Routing tab

Select the Edit option on the right side, select the node you want add IP Address of the end device then Save.

| rtaautomation.com |              |          |           |            |   |         |          | 515R             | TAE   | NI |
|-------------------|--------------|----------|-----------|------------|---|---------|----------|------------------|-------|----|
| Home              | Data View    | / N      | etwork    | Mapping    |   | Utility | y        | Real Time Automa | ation |    |
| PLC Connection    | n Diagnostic | s        |           |            |   | Configu | rable Ma | pping            | ľ     |    |
| IP Address        | Node #       | Requests | Responses | Timeouts   |   | Node #  | Config   | IP Address       |       |    |
| 10.1.38.101       | 0            | 0        | 0         | 0          |   | 0       | 100      | 10.1.38.101      |       |    |
| 0.0.0.0           | 1            | 0        | 0         | 0          |   | 1       | 101      | 0.0.0.0          |       |    |
| 0.0.0.0           | 2            | 0        | 0         | 0          |   | 2       | 102      | 0.0.0.0          |       |    |
| 0.0.0.0           | 3            | 0        | 0         | 0          |   | 3       | 103      | 0.0.0.0          |       |    |
| 0.0.0.0           | 4            | 0        | 0         | 0          |   | 4       | 104      | 0.0.0.0          |       |    |
| 0.0.0.0           | 5            | 0        | 0         | 0          |   | 5       | 105      | 0.0.0.0          |       |    |
| 0.0.0.0           | 6            | 0        | 0         | 0          |   | 6       | 106      | 0.0.0.0          |       |    |
| 0.0.0.0           | 7            | 0        | 0         | 0          |   | 7       | 107      | 0.0.0.0          |       |    |
| 0.0.0.0           | 8            | 0        | 0         | 0          |   | 8       | 108      | 0.0.0.0          |       |    |
| 0.0.0.0           | 9            | 0        | 0         | 0<br>Clear | • | 9       | 109      | 0.0.0.0          | *     |    |

## Note: Make sure all PLC are in run mode

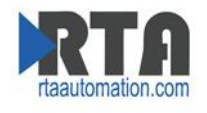

# **PLC Serial setting**

## Verify the Serial settings of your Serial PLC.

- 1. Connect a Null modem cable from your PC to your PLC.
- 2. Open RSLinx and navigate to Communication -> Configure Drivers.

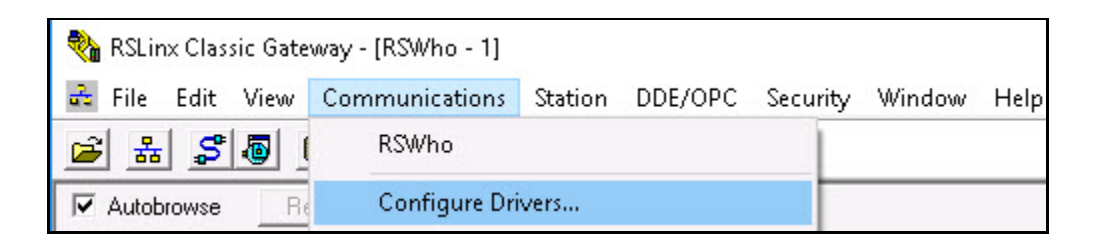

3. In the Dropdown select RS-232 DF1 Devices then "Add New".

| onfigure Drivers        |   |         |
|-------------------------|---|---------|
| Available Driver Types: |   |         |
| RS-232 DF1 devices      | - | Add New |

4. Name your Driver and Select "Ok"

| ×      |
|--------|
| ОК     |
| Cancel |
|        |

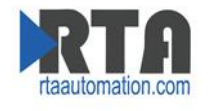

5. Then Select the correct Comm Port of your PC, Click Auto-Configure.

| Baud Rate:   | 19200         | J Station        | n Number: 000   | )         |   |
|--------------|---------------|------------------|-----------------|-----------|---|
| Parity:      | None _        | Error I          | Checking: Cf    | RC        | • |
| Stop Bits:   | 1             | J                | Protocol: Fu    | Il Duplex | ¥ |
| Auto-Configu | Ire Auto Conf | iguration Succe  | :ssfull         |           | Ĩ |
|              | 🗆 Use Modem I | Dialer Co        | onfigure Dialer | ]         |   |
| 04           | Use Modem (   | Dialer <u>Co</u> | onfigure Dialer | Help      |   |

6. If you did not get a successful message verify your Comm Port.

| Device                                      | Name: AB                   | _DF1-2                        |               |      |
|---------------------------------------------|----------------------------|-------------------------------|---------------|------|
| Comm Port: COM1                             | Device:                    | SLC-CH0/N                     | 1icro/PaneMie | ew 💌 |
| Baud Rate: 19200 💌                          | ] Sta<br>(De               | tion Number:<br>:cimal)       | 00            |      |
| Parity: None 💌                              | ] Err                      | or Checking:                  | BCC           | •    |
| Stop Bits: 1                                | ]                          | Protocol:                     | Full Duplex   | •    |
| Auto-Configure Failed to fir<br>Check all c | nd the baud<br>ables and s | and parity!<br>witch settings | 1             |      |
| 🔽 Use Modem D                               | ialer                      | Configure Di                  | aler          |      |
| OK Cancel                                   | 1                          | Delete                        | Helr          | , I  |

7. PC Device Manager -Ports.

| × | -   | Ports (COM & LPT)                         |
|---|-----|-------------------------------------------|
|   | D - | Communications Port (COM1)                |
|   |     | 🛱 Intel(R) Active Management Technology - |
|   |     | Prolific USB-to-Serial Comm Port (COM4)   |

If still having issues verify you are using a Null Modem Cable, if using an adapter verify that it is working or swap it out.

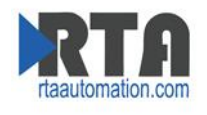

# How to Load EDS File:

#### **EDS Hardware Installation Tool**

- 1. Move EDS File to Desktop.
  - a. EDS files can be found on provided CD or on the Web based configuration of the Gateway, located on the Utilities tab (Save .eds link as).
- 2. Launch Allen-Bradley's EDS Hardware Installation Tool. (Might need to run as administrator)

| Rockwell Automation - Hardware Installation Tool 25.0.17.0<br>This tool allows you to change the hardware description<br>information currently installed on your computer. |                                                                            |  |  |  |  |
|----------------------------------------------------------------------------------------------------|----------------------------------------------------------------------------|--|--|--|--|
| Add                                                                                                    | Launch the EDS Wizard and add selected hardware description files<br>only. |  |  |  |  |
| Remove                                                                                                    | Launch the EDS Wizard and remove selected hardware description files only. |  |  |  |  |
|                                                                                                    |                                                                            |  |  |  |  |
|                                                                                                    | Exit                                                                       |  |  |  |  |

- 3. Select Add
- 4. Select Browse a navigate to the Desktop where you saved off the EDS file in step 1. Then select "Next"

| Registration<br>Electronic Data Sheet file(s) will be added to your system for use in Rockwell Automation applications. |                                                  |                                                            |  |  |  |  |
|----------------------------------------------------------------------------------------------------|--------------------------------------------------|------------------------------------------------------------|--|--|--|--|
| r Register a single file                                                                                                |                                                  |                                                            |  |  |  |  |
| Register a directory of EDS files                                                                                       | 🗖 Look in subfolders                             |                                                            |  |  |  |  |
| Named:                                                                                                    |                                                  |                                                            |  |  |  |  |
| C:\Users\Desktop\0032002B02030300.eds                                                                                   | 3                                                | Browse                                                     |  |  |  |  |
| • If there is an icon file (ico) with the then this image will be associated w                                          | e same name as the file(s) you<br>th the device. | u are registering                                          |  |  |  |  |
|                                                                                                    |                                                  | To perform an installation test on the file(s), click Next |  |  |  |  |
|                                                                                                    |                                                  |                                                            |  |  |  |  |

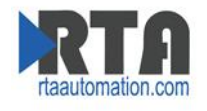

5. Verify that the path is correct. then select "Next"

| Rockwell Automation's EDS Wizard<br>EDS File Installation Test Results<br>This test evaluates each EDS file for errors in the EDS file. This test does not guarantee | e EDS file validity. | ×      |
|----------------------------------------------------------------------------------------------------|----------------------|--------|
| □ Installation Test Results                                                                                                    |                      |        |
| View file                                                                                                    | < Back Next >        | Cancel |

6. Verify that the Graphic is correct. Select "Next"

| Rockwell Automation's EDS Wizard                                                           |        |        | ×      |
|--------------------------------------------------------------------------------------------|--------|--------|--------|
| Change Graphic Image<br>You can change the graphic image that is associated with a device. |        |        | N.     |
| Change icon  Product Types  Vendor Specific Type  51SRTAENI                                |        |        |        |
|                                                                                            |        |        |        |
|                                                                                            | < Back | Next > | Cancel |

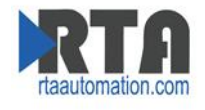

7. Verify Task. Select "Next"

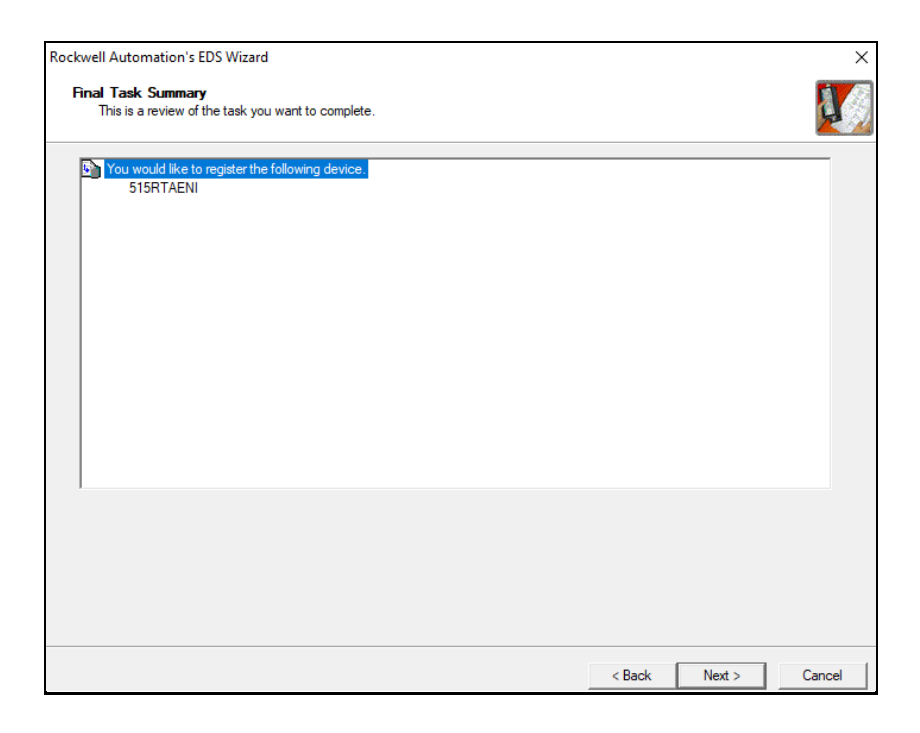

8. You have now installed the EDS File successfully. Select "Finish".

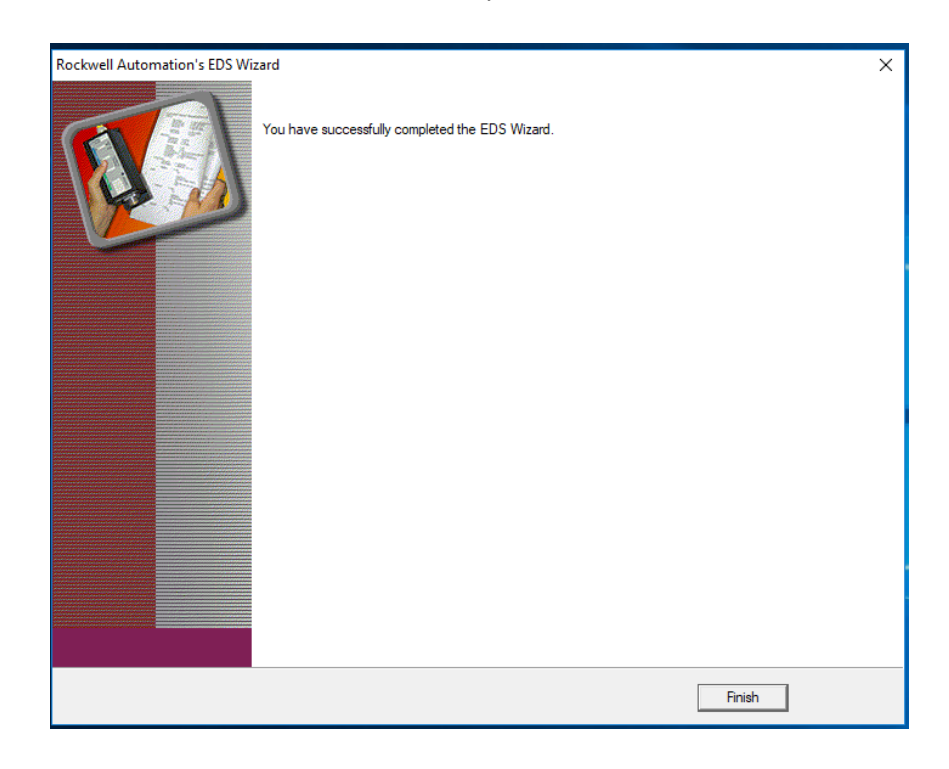